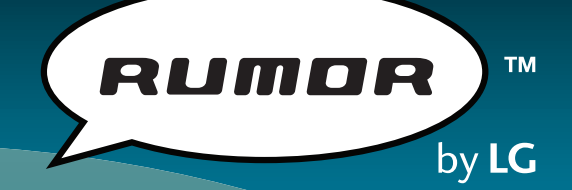

#### QUICK START GUIDE www.LGUSA.com

5

Ö

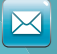

jm

Buibessald 

N#R 3

BACK

C

9 405/12

Checking E-mail

Playing Music

Bluetooth® Pairing

ته له ت

Transferring Music

Sending an Instant Message

Taking a Picture/ Recording a Video

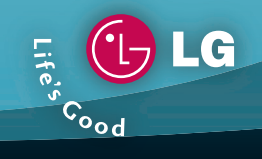

#### **Getting to Know Your Phone**

Camera

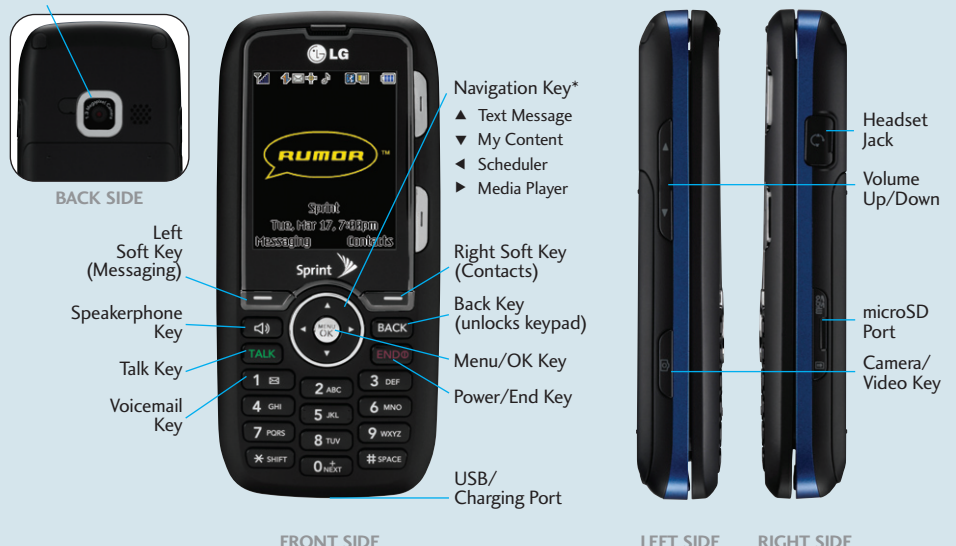

\*Customizable

#### **QWERTY Keyboard**

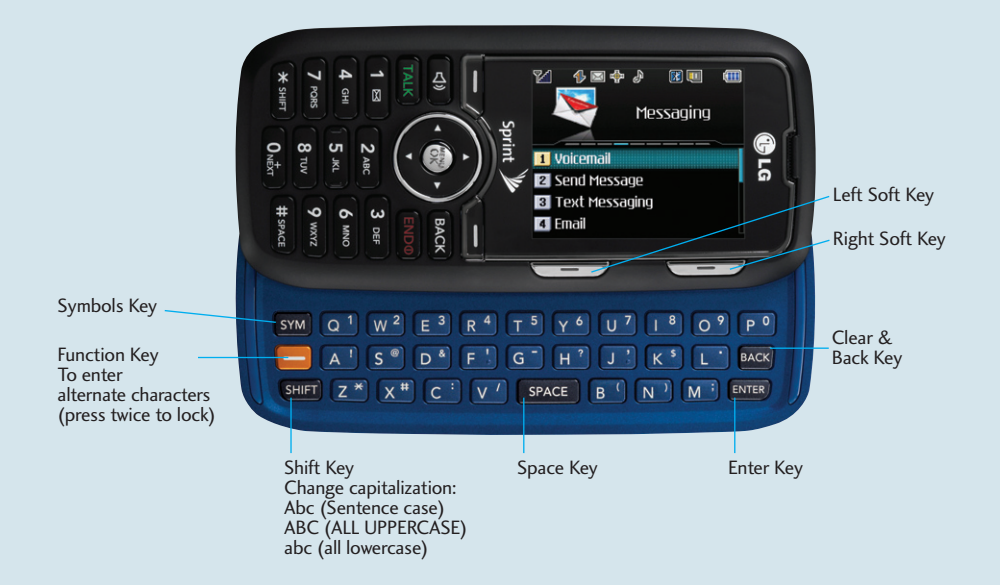

# **Checking E-mail**

Keep in touch wherever you are! Rumor has it ... e-mail access to find out fast.

- 1. Slide open the phone, and select **Email (4)**.
- 2. If you have an e-mail account with Bright House, Comcast, Cox, or TW Cable, press the **Left Soft Key**, otherwise press the **Right Soft Key**.
- 3. Press the Right Soft Key to start the e-mail setup wizard.
- 4. Confirm your mobile phone number, then press the **Right Soft Key**.
- 5. Press the Left Soft Key to connect to the Internet.
- 6. Select your e-mail service provider from the list: AOL Mail, AIM Mail, Hotmail, Yahoo!, Gmail, PCS Mail, Other IMAP, Other POP.
- 7. Read the Terms of Use and press the **Right Soft Key** to accept.
- 8. Enter ID/e-mail and password, then press the Right Soft Key.
- 9. To activate account, press the Right Soft Key to continue.

| M<br>Yahoo!             |                  |
|-------------------------|------------------|
| Yahoo! ID:<br>Password: | richemail ****** |
|                         |                  |

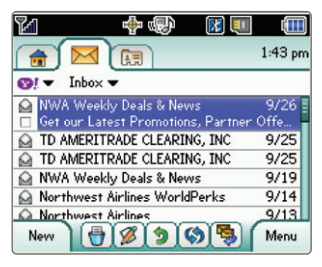

## Sending an Instant Message

Experience life at SprintSpeed<sup>™</sup>. Rumor has it ... a full QWERTY keyboard to IM in a flash.

- 1. Slide open the phone, and select **Instant Messaging (5)**.
- 2. Highlight your preferred IM service provider, then press  $\textcircled{\ensuremath{\mathfrak{R}}}$  .
- 3. Enter your screen name/e-mail/ID and password and select **Sign On/In**.

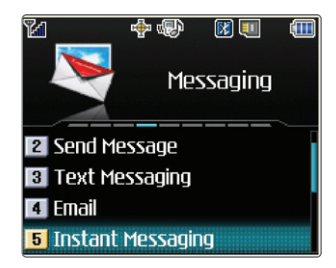

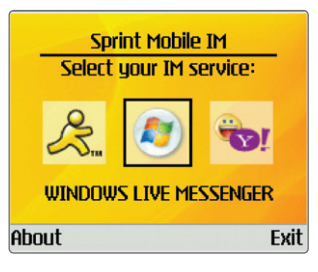

## **Transferring Music**

Transfer your tunes to an optional microSD<sup>M</sup> card (up to 4GB) and play them anywhere. Rumor has it ... a portable music player\*.

- 1. Insert your microSD card into the memory port with the gold contacts facing down.
- 2. Connect a USB cable from the phone to the PC. A USB Connection screen will appear.
- 3. Select Transfer Music (1).
- 4. Select Yes (1) to confirm that voice calls will be disabled.
- 5. The PC will recognize the phone as a Removable Disk under My Computer. Drag and drop music files into the drive.
- 6. When done, press and . Confirm by selecting **Yes** (1), then disconnect the cable.

\*Requires microSD card and USB cable (sold separately).

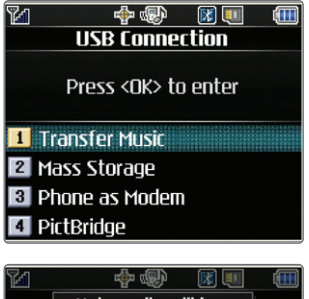

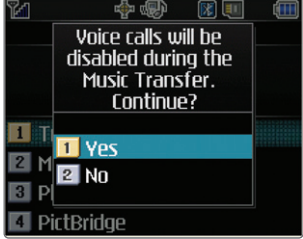

## **Playing Music**

Play your favorite songs so you don't miss a beat! Rumor has it ... a built-in music player.

- 1. Press right on the Navigation Key.
- 2. Select the song you want to hear and press ro play.
- 3. Use the side **Volume Keys Volume** to adjust volume when a song is playing.
- 5. Press **ENDO** to exit the music player.

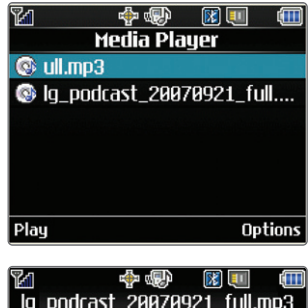

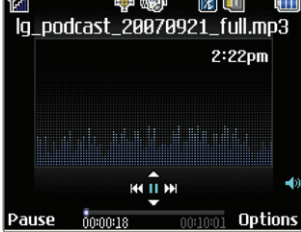

### **Bluetooth**<sup>®</sup> Pairing

Catch up on gossip hands-free or exchange contacts over the air! Rumor has it...Bluetooth capability.

- 1. Set your Bluetooth accessory into pairing mode\*.
- 2. Press , select Settings/Tools (9), then Tools (2), and Bluetooth (6).
- 3. Press when prompted to turn on Bluetooth. Select Add New, then Search. The phone will now search for Bluetooth enabled devices (in pairing mode) within range.
- 4. Once the Bluetooth device has been found, highlight it and press (1).
- 5. Select Add to Trusted (1).
- 6. Enter the pin code (typically "0000" 4 zeroes) and press to pair\*.
- 7. Edit the name and press 🐨 to save.

\*Refer to the user manual of your Bluetooth accessory to activate pairing mode and for the pin code.

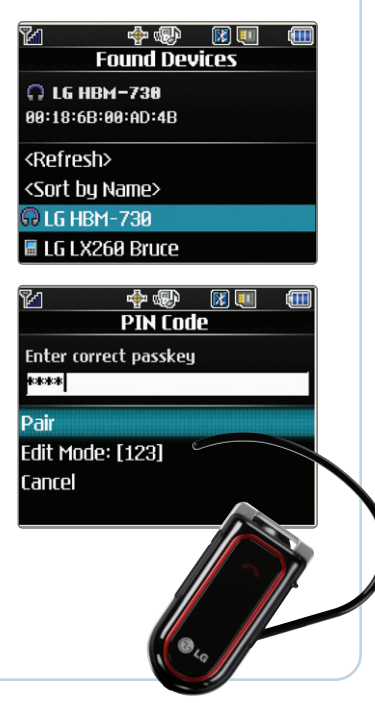

## Taking a Picture/Recording a Video

Take photos or record videos the instant it happens. Rumor has it ... a 1.3 megapixel camera/camcorder to snap, show and share!

- 1. To take a picture, press and *hold* the <sup>(C)</sup> Key. To record a video, short press <sup>(C)</sup>, then choose **Camcorder (2)**.
- Press left or right on the Navigation Key to adjust brightness and up or down for zoom\*. Press the Right Soft Key to adjust other camera/camcorder options.
- 3. Press in to take the picture or start/stop recording.
- 4. To send your picture/video, press the Left Soft Key.

\*Camera setting of 1280 x 960 does not support zoom function.

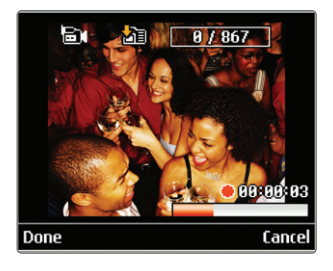

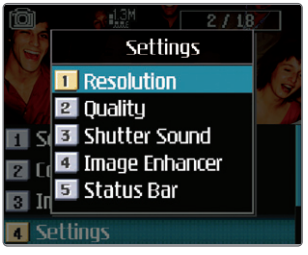

#### **Optional Accessories**

Accessories for convenience and fashion are available at www.LGUSA.com.

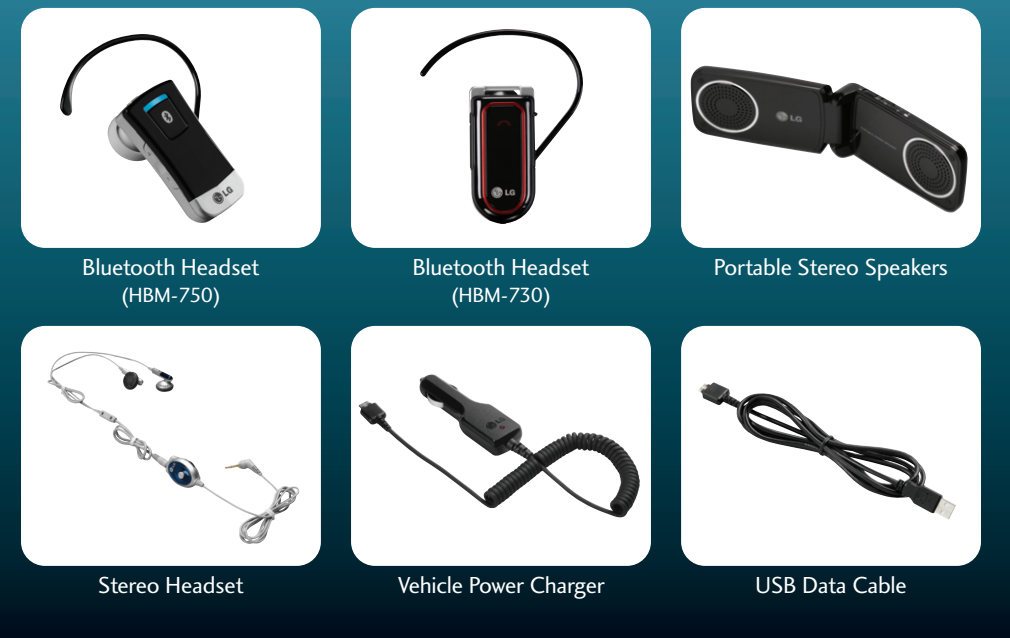

©2007 LG Electronics, Inc. All rights reserved. All other trademarks are property of their respective owners. All phone images are simulated.